## Process Flow for Inspection Report of Directorate of Electrical Safety U. P. Govt.

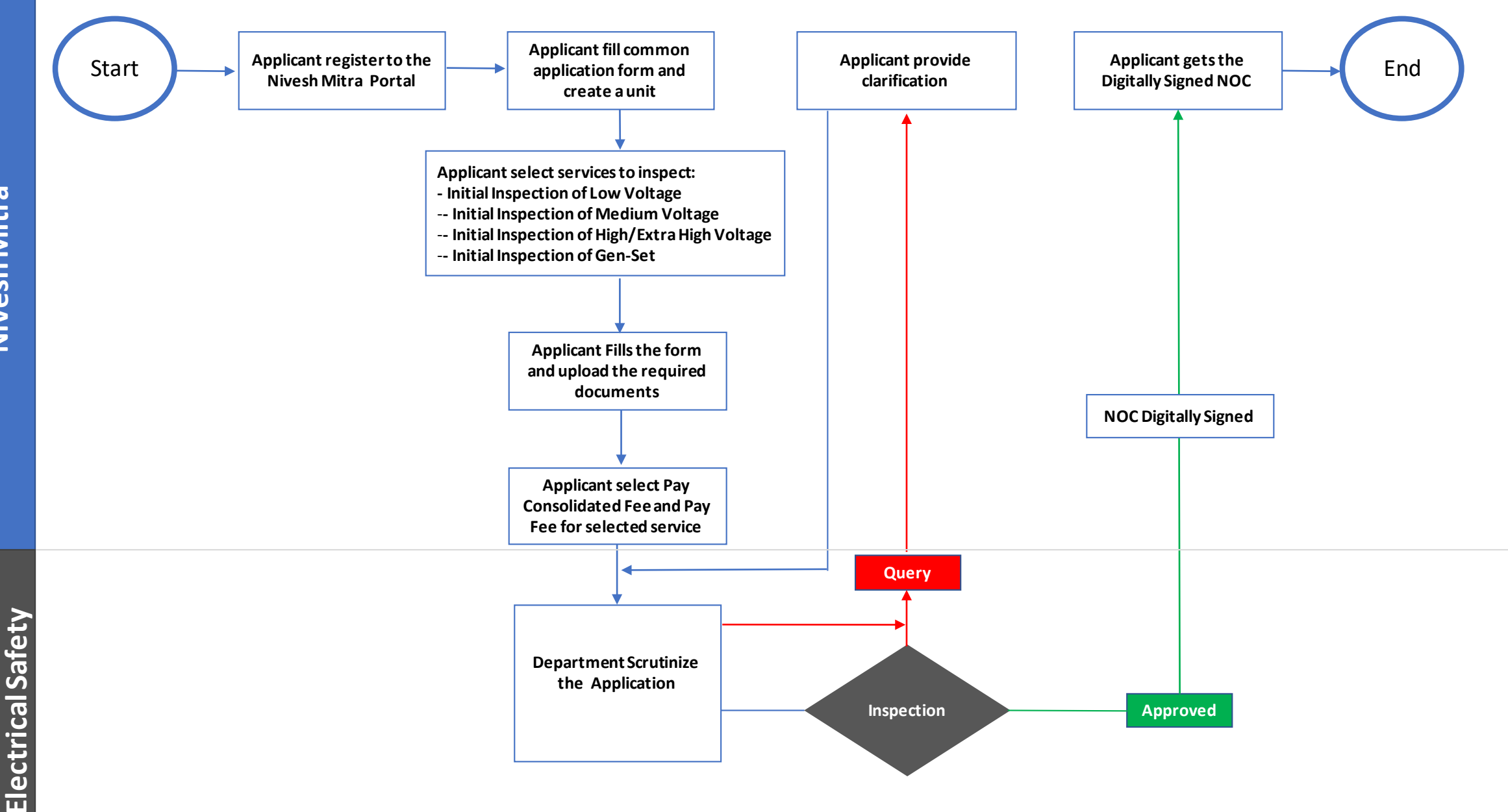

**Directorate of** 

## Process Flow for Directorate of Electrical Safety U. P. Govt.

| 1 | Name of Inspection Report/ Approved/ NOC | Initial Inspection of given services –<br>- Initial Inspection of Low Voltage<br>- Initial Inspection of Medium Voltage<br>- Initial Inspection of High/Extra High Voltage<br>- Initial Inspection of Gen-Set                                                                                                    |
|---|------------------------------------------|----------------------------------------------------------------------------------------------------|
| 2 | Competent Authority                      | Department of Energy – Directorate of Electrical Safety U.P. Govt.                                                                                                    |
| 3 | Applicability Criteria                   | Annexure A                                                                                                    |
| 4 | Stage                                    | Post-Establishment                                                                                                    |
| 5 | SLA/ Number of Days                      | 04 Days                                                                                                    |
| 6 | Documents Required                       | <ul> <li>B &amp; L Form</li> <li>Statement Showing the Requirement for H.V. Installation</li> <li>High/Extra Voltage Declaration</li> <li>Approved Drawing by Competent Authority</li> <li>Declaration Regarding Generating Set</li> <li>Sanction of Power Load</li> <li>Manufacture Test Report of the Equipment Service</li> </ul> |
| 7 | Form Submission                          | http://niveshmitra.up.nic.in                                                                                                    |
| 8 | Fee & Mode of Payment                    | As per the capacity (KVA) Calculated Fee Will be Display                                                                                                    |

## **Steps for Inspection Report (NOC)**

- 1. a) The applicant will open the Online Single Window Portal using the address "http://niveshmitra.up.nic.in"
  - b) Register with Online portal using their personal Details and Contact Details.
  - c) A user id and password will be generated and sent through Email/SMS.
  - d) Applicant should verify email id and mobile no.
  - e) Now using the User id and Password, user is able to login to Nivesh Mitra portal.

2. After logging into the Nivesh Mitra portal, the Applicant has to fill the Common Application Form and create a new Unit.

3. Click Apply for Permission, select unit from dropdownlist, Now select Department as Directorate of Electricity Safety U.P. Govt. and service as "Directorate of Electricity Safety " then click on proceed button. Applicant will go ahead and submit the application form for respective services.

4. Applicant submit the application and pay the Fee from Pay Consolidated Fee then tracker will be start, Now applicant can track the status from Dashboard.

5. Electrical Safety Department Scrutinizes the application and if there is any query then department will raise the query otherwise they will start inspection process.

- 6. Applicant has to respond on the queries raised by Department within 2 working days.
- 7. On the basis of scrutiny and inspection report, department uploads the inspection report which is visible on applicant login.
- 8. Applicant open Certificate/ NoC Issued tab and click link to download the NoC / Inspection report.
- 9. Here applicant has to share his **feedback** before downloading the digitally signed NoC.
- 10. Applicant Downloads the digitally signed NoC/Inspection report from Nivesh Mitra login.

## Annexure A

|   | Inspection Type | Voltage                                        | Inspection Officer | Reviewing<br>Officer | Issuing Officer |
|---|-----------------|------------------------------------------------|--------------------|----------------------|-----------------|
| А | Low Voltage     | 0 – 230 Volt<br>(Single Phase Connection)      | ESO                | AD                   | AD              |
| В | Medium Voltage  | 230Volt to 650Volt<br>(Three Phase Connection) | ESO/AD             | AD                   | AD              |
| С | High/Extra      | 650 Volt and above                             | AD/DD/JD           | AD/DD/JD             | AD/DD/JD        |
| D | Genset          | 240 Volt and above                             | A. D./D. D         | AD/DD                | AD/DD           |